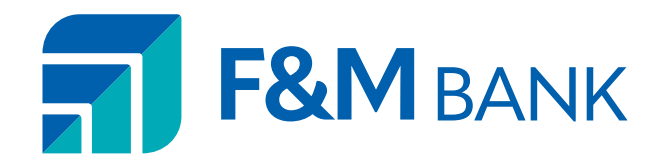

## **MOBILE DEPOSIT CHEAT SHEET**

Getting started with mobile deposit

## MAKING A DEPOSIT WITH YOUR MOBILE BANKING APP IS QUICK, CONVENIENT, AND SECURE.

| STEP 1                                                                                                    | STEP 2                                                                                                    | STEP 3                                                                                                    | STEP 4                                                                                                    |
|----------------------------------------------------------------------------------------------------|----------------------------------------------------------------------------------------------------|----------------------------------------------------------------------------------------------------|----------------------------------------------------------------------------------------------------|
| 2:52 *       .t         Deposit          Deposit a check       >         O View mobile deposit history       >         View mobile deposit history       >         View mobile deposit history       >         Image: transferred particular state of the particular state of the particular | 2:52.4       Image: Control of the second second seco | <ul> <li>Center the check on a dark surface, provide ample light. Align check.</li> <li>Tap the capture button when ready.</li> <li>Centel Centure</li> </ul> | Standardow     Standardow       Standardow     Standardow       Standardow     Standardow       Standardow     Standardow       Standardow     Standardow       Standardow     Standardow       Standardow     Standardow       Standardow     Standardow       Standardow     Standardow       Standardow     Standardow       Standardow     Standardow       Standardow     Standardow |
| After logging in, tap the                                                                                                    | To begin, endorse the back                                                                                                    | Take a photo of the front                                                                                                    | If you need assist                                                                                                    |

After logging in, tap the "Deposit" button in the menu bar at the bottom of the screen. Tap "Deposit a check" from the deposit screen. To begin, endorse the back of the check. Choose your deposit account and enter the check amount. Tap **"Take photos"** to proceed.

Take a photo of the front and back of your check following the on-screen instructions.

If you need assistance taking your photos, tap the question mark icon in the top right of your screen. This button will prompt you with instructions to get the best results for the images. The photo will be taken for

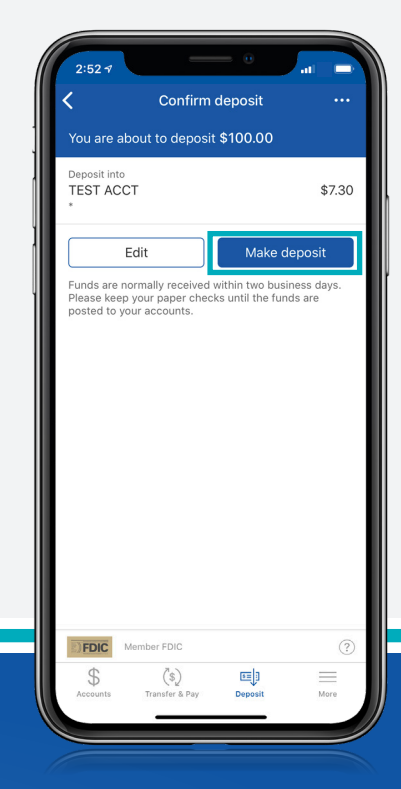

STEP 5

After taking the photos, tap the **"Make deposit"** button. This will confirm the check amount and the correct deposit account. You can check the status of your deposit at any time.

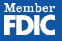